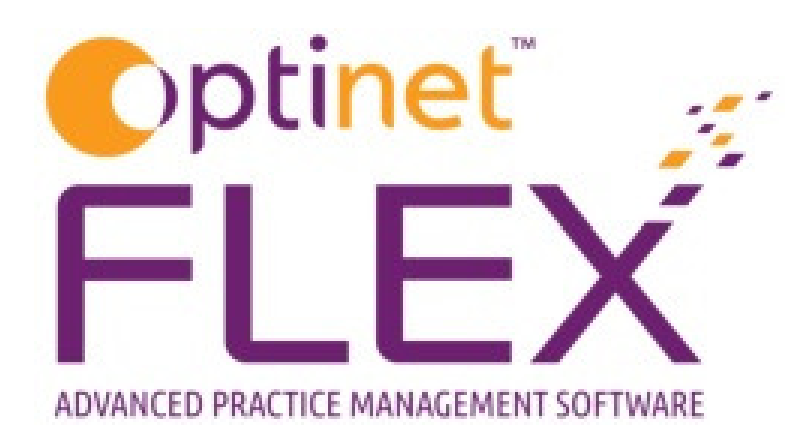

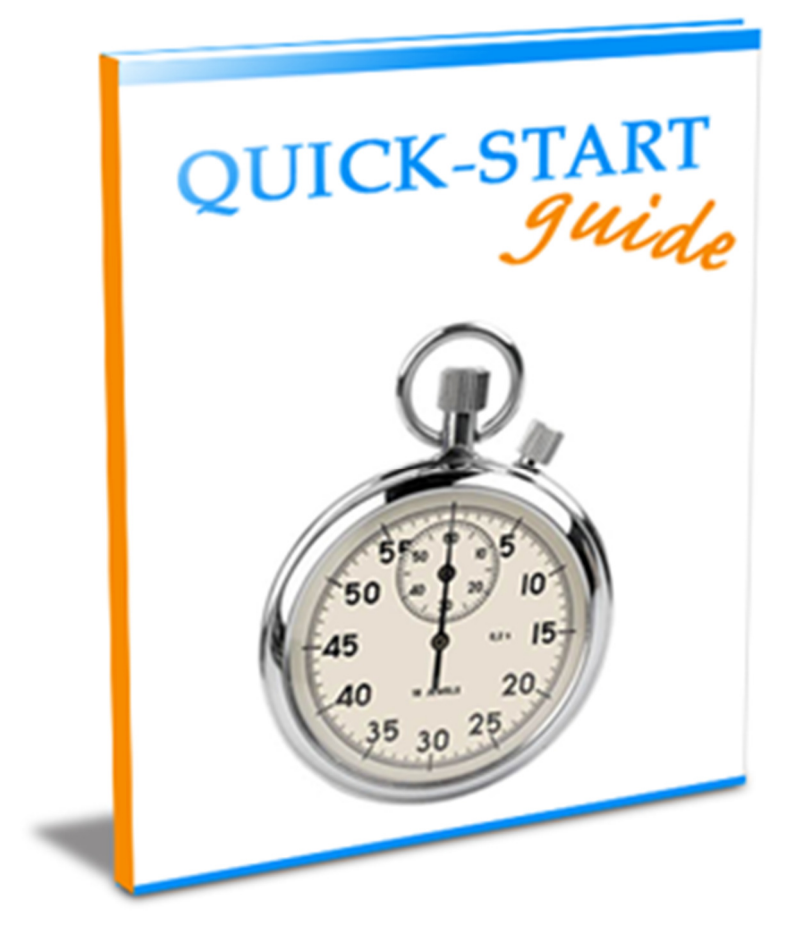

A guide to Stock Taking in FLEX from Optinet.

Prepared by Chris Gray – <u>chris.gray@optinetuk.com</u>

To do a Stock Take in FLEX, head to Stock - Stock Take. Shown below is the screen you will see, with a list of previous stock takes shown.

| 🕂 New 🗲 I    | Update |   |              |                |            |            |   | Print |
|--------------|--------|---|--------------|----------------|------------|------------|---|-------|
| Stock Take   |        |   |              |                |            |            |   |       |
| Branches     |        |   |              |                |            |            |   |       |
| DefaultSCOTT |        |   |              |                |            |            |   |       |
| Stock Takes  |        |   |              |                |            |            |   |       |
| \$           | Branch | ٩ | Start Date 🤍 | Start Time 🍳 🕈 | End Date 🤍 | End Time 🤦 | • |       |
| DefaultSCOTT |        |   | 26/05/2015   | 14:58          | 26/05/2015 | 14:59      |   |       |
| DefaultSCOTT |        |   | 26/05/2015   | 15:02          | 26/05/2015 | 15:02      |   |       |

Press **New** to start a new Stock Take, or **Update** to continue an existing one. The following screen will appear:

| Close       | <b> </b>   | Barco | de Ent | ry | New Stock Take |   |        |     |      |            |                           | 1:   | Chec | k for Er | ro |
|-------------|------------|-------|--------|----|----------------|---|--------|-----|------|------------|---------------------------|------|------|----------|----|
| ems Counted |            |       |        |    |                |   |        |     |      |            |                           |      |      |          |    |
| Barcode ۹   | Supplier 4 | ۹.*   | Brand  | ٩. | Description    | ٩ | Colour | Q.¢ | Size | Counted Qt | y <b>q</b> <sup>‡</sup> I | rror | ٩    | Verified |    |
|             |            |       |        |    |                |   |        |     |      |            |                           |      |      |          |    |
|             |            |       |        |    |                |   |        |     |      |            |                           |      |      |          |    |
|             |            |       |        |    |                |   |        |     |      |            |                           |      |      |          |    |
|             |            |       |        |    |                |   |        |     |      |            |                           |      |      |          |    |
|             |            |       |        |    |                |   |        |     |      |            |                           |      |      |          |    |
|             |            |       |        |    |                |   |        |     |      |            |                           |      |      |          |    |
|             |            |       |        |    |                |   |        |     |      |            |                           |      |      |          |    |
|             |            |       |        |    |                |   |        |     |      |            |                           |      |      |          |    |
|             |            |       |        |    |                |   |        |     |      |            |                           |      |      |          |    |
|             |            |       |        |    |                |   |        |     |      |            |                           |      |      |          |    |
|             |            |       |        |    |                |   |        |     |      |            |                           |      |      |          |    |
|             |            |       |        |    |                |   |        |     |      |            |                           |      |      |          |    |
|             |            |       |        |    |                |   |        |     |      |            |                           |      |      |          |    |
|             |            |       |        |    |                |   |        |     |      |            |                           |      |      |          |    |
|             |            |       |        |    |                |   |        |     |      |            |                           |      |      |          |    |
|             |            |       |        |    |                |   |        |     |      |            |                           |      |      |          |    |
|             | _          |       |        |    |                |   |        |     |      |            |                           |      | -    |          | +  |
| Items       | 0          |       |        |    |                |   |        |     |      |            |                           |      |      |          |    |
| otor        |            |       |        |    |                |   |        |     |      |            |                           |      |      |          |    |
| otes        |            |       |        |    |                |   |        |     |      |            |                           |      |      |          |    |
|             |            |       |        |    |                |   |        |     |      |            |                           |      |      |          |    |

Press Barcode Entry to start the Stock Take. A box will come up asking you to Scan or Enter Barcode.

i) If you are using a barcode scanner, simply scan the barcode, FLEX will enter the barcode just scanned and bring up the same window again.

ii) If you do not have a barcode scanner, simply type in the barcode and press **Confirm** (or ENTER on your keyboard), FLEX will enter the barcode just scanned and bring up the same window again.

IMPORTANT: If you have 4 units of 1 item, scan it 4 times!

When you have finished (for now or overall), press **Quit Scanning.** The original window will be back, but with the data you entered.

| C C      | lose 📗                | Barcode Entr           | y New Stock                       | Take                        |                                                       | 1                 | Check for Errc                   |
|----------|-----------------------|------------------------|-----------------------------------|-----------------------------|-------------------------------------------------------|-------------------|----------------------------------|
| ems Co   | unted                 |                        |                                   |                             |                                                       |                   |                                  |
| Barco    | ode 🔍 🕈 Supplie       | r 🔍 🕈 Brand            | <b>q</b> <sup>‡</sup> Description | <b>۹<sup>‡</sup></b> Colour | <b>q</b> <sup>‡</sup> Size <b>q</b> <sup>‡</sup> Cour | nted Qty 🤍 🍧 Erro | or <b>q<sup>‡</sup></b> Verified |
| 🗉 Sun    | ndries                |                        |                                   |                             |                                                       |                   |                                  |
| 10       |                       |                        | DVLA                              |                             |                                                       | 1                 | Г                                |
| 5        |                       |                        | Solutions                         |                             |                                                       | 1                 | Г                                |
|          |                       |                        |                                   |                             |                                                       |                   |                                  |
| 🗏 Fran   | me Stock              |                        |                                   |                             |                                                       |                   |                                  |
| 1        | Allison               | Blumarine              | Test frame                        | 25138894                    | 48x16x130                                             | 1                 | Г                                |
| 2        | Allison               | Blumarine              | Test frame                        | red                         | 48x16x138                                             | 1                 | Г                                |
| EX       |                       |                        |                                   |                             |                                                       | 1                 | Г                                |
|          |                       |                        |                                   |                             |                                                       |                   |                                  |
|          |                       |                        |                                   |                             |                                                       |                   | 8                                |
| Items    | 5                     |                        |                                   |                             |                                                       |                   |                                  |
| lotes    |                       |                        |                                   |                             |                                                       |                   |                                  |
| can or F | nter Barcodes 2) Reco | oncile to correct Frre | rs and update stock records       |                             |                                                       |                   |                                  |

Press Check for Errors. FLEX will ask Have you counted and entered every item of stock? Click either Yes, Check for Errors if complete or No, Cancel if you pressed this by mistake. The example for this page from FLEX is shown below

| $\checkmark$ | Close                  | Barcode Entr                 | y New Stock Take                   |                       |                                                        | / Check f                                                   | or Errors |
|--------------|------------------------|------------------------------|------------------------------------|-----------------------|--------------------------------------------------------|-------------------------------------------------------------|-----------|
| -Items (     | Counted                |                              |                                    |                       |                                                        |                                                             |           |
| * Ba         | rcode 🔍 🗘 S            | upplier 🔍 🕈 Brand            | <b>q</b> <sup>‡</sup> Description  | q <sup>€</sup> Colour | <b>q</b> <sup>‡</sup> Size <b>q</b> <sup>‡</sup> Count | ed Qty <b>q</b> <sup>‡</sup> Error <b>q</b> <sup>‡</sup> Ve | rified •  |
| = s          | undries                |                              |                                    |                       |                                                        |                                                             |           |
| 10           |                        |                              | DVLA                               |                       |                                                        | 1 Over Stock (1)                                            |           |
| 5            |                        |                              | Solutions                          |                       |                                                        | 1 Over Stock (1)                                            |           |
| ⊟ F          | rame Stock             | n Plumarine                  | Test frame                         | 25129904              | 49v16v120                                              | 1 Linder Stock (2)                                          |           |
| 10           | Alliso                 | n blumarine                  | Test from a                        | 23130094              | 40x10x150                                              | 1 Under Stock (S)                                           |           |
| LEX          |                        | Ì                            | Please check the highlighted error | s and adjust the      | Counted Qty if necess                                  | I Over Stock (1)                                            |           |
| # Iten       | ns 5                   |                              |                                    |                       |                                                        |                                                             | Ø         |
| Notes        | s<br>or Enter Barcodes | 2) Reconcile to correct Erro | rs and update stock records        |                       |                                                        |                                                             | ~         |

The **Counted Qty** can be manually over-written. If it then corresponds with the Stock count on FLEX, the red illumination will go out. If there is still an **Error** but you have ticked the **Verified** box, the light will also go out. This is shown in the example below.

| 🖊 Clo     | se 🛄          | Barcode Ent    | ry <b>New Sto</b> | ock Take |        |           |             | /*             | Update Sto |
|-----------|---------------|----------------|-------------------|----------|--------|-----------|-------------|----------------|------------|
| tems Coun | ted           | ¢              | ¢                 |          |        | 6         | *           | ¢              |            |
| Barcod    | le 🤇 Supplier | <b>Q</b> Brand | Q Description     | on 🤍     | Colour | Size C    | Counted Qty | Error          | A Verified |
| Sundi     | ries          |                |                   |          |        |           |             |                |            |
| 10        |               |                | DVLA              |          |        |           | 0           |                | Г          |
| 5         |               |                | Solutions         |          |        |           | 2           | Over Stock (2) | <b>v</b>   |
| 🗉 Frame   | e Stock       |                |                   |          |        |           |             |                |            |
| 11        | Allison       | Blumarine      | Test frame        | 25       | 138894 | 48x16x130 | 4           |                | Г          |
| 12        | Allison       | Blumarine      | Test frame        | rec      | ł      | 48x16x138 | 1           | Under Stock (2 | 2)         |

Press **Update Stock**. The message below is shown. If you are happy with the message, press **Yes**, **Update Stock**. Note, before you do this, you should tick that each item has been **Verified**.

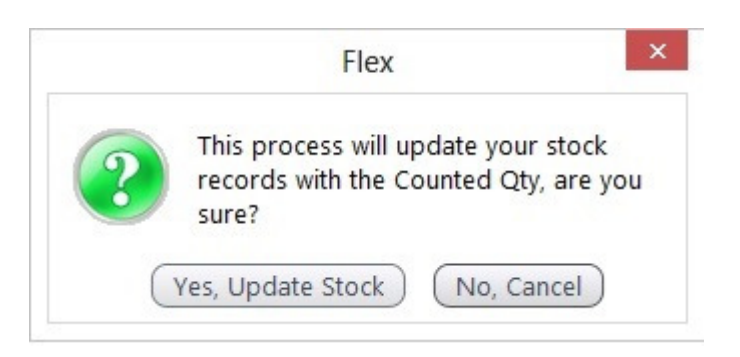

The Stock Take can then be closed, and the final message below will be asked:

|   | Flex                                                                | × |
|---|---------------------------------------------------------------------|---|
| ? | Would you like to complete this Stock Take?                         |   |
| C | Yes, It's finished No, I'm coming back to it No, I want to carry on |   |

This completes the Stock Take process. It can then be **Print**ed if needed.

Separate paper reports of Takes and Valuations are also available under <u>Business</u> <u>Intelligence</u> - <u>General Reports</u> - Stock.

We recommend remote training for this - call us on **0845 313 0233**